# **O** SOLAR

# Комплекс «Межсетевой экран Solar» исполнение 2

Версия 2.0

# Инструкция по установке для экспертов

Москва, 2024

# Содержание

| Перечень терминов и сокращений                                          | . 5 |
|-------------------------------------------------------------------------|-----|
| 1. Введение                                                             | . 7 |
| 1.1. Область применения                                                 | . 7 |
| 1.2. Краткое описание возможностей                                      | . 7 |
| 1.3. Уровень подготовки системного администратора                       | . 7 |
| 1.4. Перечень эксплуатационной документации для ознакомления            | . 8 |
| 2. Требования и характеристики к программному и аппаратному обеспечению | . 9 |
| 2.1. Требования к АРМ администратора                                    | . 9 |
| 2.1.1. Требования к аппаратному обеспечению                             | . 9 |
| 2.1.2. Требования к программному обеспечению                            | . 9 |
| 2.2. Требования к серверу                                               | . 9 |
| 2.2.1. Характеристики к аппаратному обеспечению                         | . 9 |
| 2.3. Операционная система                                               | 12  |
| 2.4. Рекомендации по размещению в сетевой инфраструктуре                | 13  |
| 2.5. Требования к паролю                                                | 13  |
| 3. Установка ОС Astra 1.7.4                                             | 16  |
| 4. Рекомендации к установке комплекса "Межсетевой экран Solar"          | 40  |
| 4.1. Подготовка оборудования перед установкой                           | 40  |
| 4.2. Настройка DNS                                                      | 40  |
| 4.3. Настройка синхронизации времени                                    | 41  |
| 4.4. Проверка и настройка БД Clickhouse (инструкции sse4_2)             | 42  |
| 4.5. Настройка функционирования под управлением systemd                 | 42  |
| 5. Установка комплекса "Межсетевой экран Solar"                         | 44  |
| 5.1. Настройка сетевых интерфейсов                                      | 44  |

# Список иллюстраций

| 2.1. Настройки сложности пароля                                       | 14   |
|-----------------------------------------------------------------------|------|
| 2.2. Настройка параметров входа в систему                             | . 14 |
| 3.1. Окно приветствия                                                 | 16   |
| 3.2. Окно Лицензия                                                    | 17   |
| 3.3. Настройка клавиатуры                                             | 17   |
| 3.4. Настройка сети                                                   | 18   |
| 3.5. Окно Настройка учётных записей пользователей и паролей           | 19   |
| 3.6. Создание пароля для учетной записи администратора                | 19   |
| 3.7. Окно Разметка дисков                                             | 20   |
| 3.8. Выбор области для разметки                                       | 21   |
| 3.9. Создание таблицы разделов                                        | 21   |
| 3.10. Выбор пространства для создания разделов                        | 22   |
| 3.11. Выбор варианта для создания раздела                             | 22   |
| 3.12. Задание размера раздела                                         | 23   |
| 3.13. Выбор типа раздела                                              | 23   |
| 3.14. Выбор местоположения раздела                                    | . 24 |
| 3.15. Параметры монтирования раздела                                  | 24   |
| 3.16. Выбор типа раздела                                              | 25   |
| 3.17. Выбор варианта использования раздела                            | 26   |
| 3.18. Пункт настройки менеджера логических томов                      | 26   |
| 3.19. Создание группы томов для LVM                                   | 27   |
| 3.20. Ввод имени группы томов                                         | 27   |
| 3.21. Выбор устройства для размещения группы томов                    | 28   |
| 3.22. Задание имени логического тома root                             | 28   |
| 3.23. Выделение размера для логического тома root                     | 29   |
| 3.24. Разметка дисков для master-узла                                 | 30   |
| 3.25. Разметка дисков для slave-узла                                  | 30   |
| 3.26. Настройки тома root                                             | 31   |
| 3.27. Выбор файловой системы                                          | 31   |
| 3.28. Выбор точки монтирования                                        | 32   |
| 3.29. Заполненные настройки тома root                                 | 32   |
| 3.30. Заполненные настройки томов для master-узла                     | 33   |
| 3.31. Заполненные настройки томов для slave-узла                      | 34   |
| 3.32. Предупреждение об отсутствии разделов для пространства подкачки | . 34 |
| 3.33. Информация о разметке дисков                                    | 35   |
| 3.34. Выбор ядра                                                      | 35   |
| 3.35. Выбор программного обеспечения                                  | 36   |
| 3.36. Выбор уровня защищенности                                       | 37   |
| 3.37. Дополнительные настройки ОС                                     | . 37 |

# Список таблиц

| 2.2. Функциональные характеристики сервера комплекса "Межсетевой экран Solar"       10         2.3. Функциональные характеристики сервера комплекса "Межсетевой экран Solar"       10         2.4. Функциональные характеристики сервера комплекса "Межсетевой экран Solar"       10         2.4. Функциональные характеристики сервера комплекса "Межсетевой экран Solar"       10         2.5. Функциональные характеристики сервера комплекса "Межсетевой экран Solar"       11         2.5. Функциональные характеристики сервера комплекса "Межсетевой экран Solar"       11         2.6. Функциональные характеристики сервера комплекса "Межсетевой экран Solar"       11         2.6. Функциональные характеристики сервера комплекса "Межсетевой экран Solar"       11         2.6. Функциональные характеристики сервера комплекса "Межсетевой экран Solar"       11         2.6. Функциональные характеристики сервера комплекса "Межсетевой экран Solar"       11         2.6. Функциональные характеристики сервера комплекса "Межсетевой экран Solar"       11         2.6. Функциональные характеристики сервера комплекса "Межсетевой экран Solar"       12 | 2.1. Функциональные характеристики сервера комплекса "Межсетевой экран Solar" (Тип 1) | 9  |
|----------------------------------------------------------------------------------------------------|---------------------------------------------------------------------------------------|----|
| 2.3. Функциональные характеристики сервера комплекса "Межсетевой экран Solar"       10         2.4. Функциональные характеристики сервера комплекса "Межсетевой экран Solar"       11         2.5. Функциональные характеристики сервера комплекса "Межсетевой экран Solar"       11         2.5. Функциональные характеристики сервера комплекса "Межсетевой экран Solar"       11         2.6. Функциональные характеристики сервера комплекса "Межсетевой экран Solar"       11         2.6. Функциональные характеристики сервера комплекса "Межсетевой экран Solar"       11         2.6. Функциональные характеристики сервера комплекса "Межсетевой экран Solar"       11         2.6. Функциональные характеристики сервера комплекса "Межсетевой экран Solar"       11         2.6. Функциональные характеристики сервера комплекса "Межсетевой экран Solar"       11                                                                                                    | 2.2. Функциональные характеристики сервера комплекса "Межсетевой экран Solar" (Тип 2) | 10 |
| 2.4. Функциональные характеристики сервера комплекса "Межсетевой экран Solar"         (Тип 4)       11         2.5. Функциональные характеристики сервера комплекса "Межсетевой экран Solar"         (Тип 5)       11         2.6. Функциональные характеристики сервера комплекса "Межсетевой экран Solar"         (Тип 5)       11         2.6. Функциональные характеристики сервера комплекса "Межсетевой экран Solar"         (Тип 6)       12                                                                                                    | 2.3. Функциональные характеристики сервера комплекса "Межсетевой экран Solar" (Тип 3) | 10 |
| 2.5. Функциональные характеристики сервера комплекса "Межсетевой экран Solar"<br>(Тип 5)                                                                                                    | 2.4. Функциональные характеристики сервера комплекса "Межсетевой экран Solar" (Тип 4) | 11 |
| 2.6. Функциональные характеристики сервера комплекса "Межсетевой экран Solar"<br>(Тип 6)                                                                                                    | 2.5. Функциональные характеристики сервера комплекса "Межсетевой экран Solar" (Тип 5) | 11 |
| (17/11 0)                                                                                                    | 2.6. Функциональные характеристики сервера комплекса "Межсетевой экран Solar" (Тип 6) | 12 |

# Перечень терминов и сокращений

| APM  | Автоматизированное рабочее место                                                                                                    |
|------|----------------------------------------------------------------------------------------------------|
| БД   | База данных                                                                                                    |
| OC   | Операционная система                                                                                                    |
| ПО   | Программное обеспечение                                                                                                    |
| ПК   | Программный комплекс                                                                                                    |
| ИБ   | Информационная безопасность                                                                                                    |
| КА   | Контентный анализ                                                                                                    |
| МЭ   | Межсетевой экран                                                                                                    |
| СУБД | Система управления базами данных                                                                                                    |
| УЦ   | Удостоверяющий центр                                                                                                    |
| ЭЦП  | Электронная цифровая подпись                                                                                                    |
| CLI  | Command Line Interface — интерфейс командной строки                                                                                                    |
| CPS  | Connection per Second — мера измерения, насколько быстро брандмауэр может создать и сохранить новый сеанс, принятый его политикой.                                                             |
| CSR  | Certificate Signing Request — запрос на подпись сертификата                                                                                                    |
| CRL  | Certificate Revocation List — список отозванных сертификатов                                                                                                    |
| DC   | Domain controller — контроллер домена                                                                                                    |
| DNAT | Destination Network Address Translation — скрытие IP-адреса назначения запроса пользователя путем перенаправления запроса пользователя преобразованием адреса назначения в IP-заголовке пакета |
| FAQ  | Frequently asked questions — «часто задаваемые вопросы», справка с полезной информацией                                                                                                    |
| GUI  | Graphical User Interface — графический интерфейс пользователя                                                                                                    |
| FQDN | Fully Qualified Domain Name — полное имя домена (имя домена, не имеющее неоднозначностей в определении)                                                                                        |
| IPS  | Intrusion Prevention System — система обнаружения вторжений                                                                                                    |
| MIME | Multipurpose Internet Mail Extension — спецификация для передачи по сети файлов различного типа: изображений, музыки, текстов, видео, архивов и др.                                            |
| MITM | Man-In-The-Middle — атака «человек посередине», при которой<br>злоумышленник тайно ретранслирует и при необходимости моди-<br>фицирует данные между двумя сторонами                            |
| NAT  | Network Address Translation — преобразование сетевых адресов                                                                                                    |
| OWA  | Outlook Web Access — веб-интерфейс почтового сервиса Microsoft Exchange                                                                                                    |
| RFC  | Request for Comments — спецификации и стандарты, применяемые в интернете                                                                                                    |
| SMTP | Simple Mail Transfer Protocol — простой протокол передачи почты                                                                                                    |

| SNAT | Source Network Address Translation — технология, позволяющая заменить исходный IP-адрес источника сетевого пакета на другой указанный IP-адрес                   |
|------|----------------------------------------------------------------------------------------------------|
| VLAN | Virtual Local Area Network — технология обмена данными, которая логически делит устройства локальной сети на сегменты для реализации виртуальных рабочих групп   |
| VRRP | Virtual Router Redundancy Protocol — сетевой протокол, предназна-<br>ченный для увеличения доступности маршрутизаторов, выполняю-<br>щих роль шлюза по умолчанию |
| ZIP  | Формат архивации файлов и сжатия данных без потерь                                                                                                    |

# 1. Введение

## 1.1. Область применения

Программно-аппаратный комплекс Межсетевой экран Solar (далее – Межсетевой экран Solar) – это комплекс сетевой безопасности для защиты периметра сети организации от вредоносного трафика и вторжений. Для полноценного функционирования весь трафик должен проходить через комплекс "Межсетевой экран Solar".

## 1.2. Краткое описание возможностей

Комплекс "Межсетевой экран Solar" представляет собой комплексную систему функциональных модулей информационной безопасности, в которую входят:

- фильтрация трафика (по IP-адресам, портам/протоколам),
- контроль приложений, поддерживаемых библиотекой nDPI,
- трансляция адресов (NAT),
- система предотвращения вторжений,
- анализ и фильтрация веб-трафика, передаваемого по протоколам HTTP, HTTPS и FTP over HTTP,
- категоризатор web-ресурсов на базе решения WebCat,
- мониторинг состояния системы и действий пользователей,
- кластеризация комплекса "Межсетевой экран Solar" с отказоустойчивостью.

#### 1.3. Уровень подготовки системного администратора

Квалификация системного администратора комплекса "Межсетевой экран Solar" должна быть достаточной для выполнения задач по обслуживанию системы, обеспечивающих бесперебойное функционирование всех ее компонентов.

К задачам системного администратора комплекса "Межсетевой экран Solar" относятся:

- установка и настройка компонентов комплекса "Межсетевой экран Solar";
- мониторинг функционирования процессов системы;
- реагирование на служебные уведомления системы.

Администратор информационной системы должен:

- ориентироваться в особенностях работы комплекса "Межсетевой экран Solar";
- понимать работу сетевых протоколов;
- обладать знаниями в области безопасности ОС класса UNIX.

В своей работе администраторы комплекса "Межсетевой экран Solar" должны использовать внутреннюю документацию и документацию по ОС Linux.

# 1.4. Перечень эксплуатационной документации для ознакомления

Администратор информационной системы должен ознакомиться с эксплуатационными документами:

- Руководство по установке и настройке.
- Руководство администратора безопасности.

# 2. Требования и характеристики к программному и аппаратному обеспечению

# 2.1. Требования к АРМ администратора

#### 2.1.1. Требования к аппаратному обеспечению

АРМ администратора комплекса "Межсетевой экран Solar" должно быть оборудовано персональным компьютером. Особых требований к аппаратному обеспечению нет. Рекомендуются следующие характеристики персонального компьютера:

- процессор P-IV с тактовой частотой не менее 2 ГГц;
- объем оперативной памяти не менее 4 ГБ;
- объем жесткого диска не менее 20 ГБ.

#### 2.1.2. Требования к программному обеспечению

В состав программного обеспечения АРМ администратора комплекса "Межсетевой экран Solar" должен входить браузер. Рекомендуемые браузеры:

- Mozilla Firefox (актуальной версии)
- Google Chrome (актуальной версии)

Работа с управляющим интерфейсом комплекса "Межсетевой экран Solar" возможна в других браузерах, но в таком случае полноценная работоспособность комплекса "Межсетевой экран Solar" не гарантируется.

#### Внимание!

Если вручную увеличить размер шрифта в браузере, дизайн интерфейса комплекса "Межсетевой экран Solar" будет нарушен, и интерфейс станет непригодным к использованию.

## 2.2. Требования к серверу

#### 2.2.1. Характеристики к аппаратному обеспечению

Компоненты комплекса "Межсетевой экран Solar" устанавливаются на серверы функциональными характеристиками, указанными в таблицах ниже.

Табл. 2.1. Функциональные характеристики сервера комплекса "Межсетевой экран Solar" (Тип 1)

| Оперативная память | 128 GB (8 модулей памяти 16GB DDR4-3200)             |
|--------------------|------------------------------------------------------|
| Процессор          | 2 шт Intel Xeon Silver 4316                          |
| Хранение данных    | 2 накопителя SSD M.2 2280 PCIe Gen3x4 1TB 980        |
| Тип интерфейсов    | <ul> <li>4 порта 1Gbps Ethernet RJ-45;</li> </ul>    |
|                    | <ul> <li>2 порта 100Gbps Ethernet QSFP28;</li> </ul> |
|                    | <ul> <li>6 портов 10Gbps Ethernet SFP+</li> </ul>    |

|               | -                                                                                                    |
|---------------|----------------------------------------------------------------------------------------------------|
| Сетевая карта | • Сетевой адаптер 1 Гбит/с Ethernet 4 x RJ-45 PCI-Ex4;                                                                                                    |
|               | <ul> <li>3 шт Сетевой адаптер 10 Гбит/с Ethernet 2 x SFP+ PCI-<br/>Ex8;</li> </ul>                                                                                                    |
|               | <ul> <li>Сетевая карта Dual Port 10/25/50/100 Gigabit Ethernet<br/>Server Adapter, 2 x QSFP28(QSFP28 Cage) 100GBASE-<br/>SR4/100GBASE-LR4, Intel E810, OCP 3.0 SFF NIC Card</li> </ul> |
| Интерфейсы    | • 2 порта USB 3.0 Туре А;                                                                                                    |
|               | <ul> <li>1 порт HDMI (microHDMI);</li> </ul>                                                                                                    |
|               | <ul> <li>1 порт консоли управления RS-232 (RJ-45)</li> </ul>                                                                                                    |
| Питание       | AC-DC 220 В 50 Гц отказоустойчивый «1+1», с двумя мо-<br>дулями питания мощностью не менее 800Вт каждый                                                                                |

Табл. 2.2. Функциональные характеристики сервера комплекса "Межсетевой экран Solar" (Тип 2)

| Оперативная память | 128 GB (8 модулей памяти 16GB DDR4-3200)                                                                |
|--------------------|----------------------------------------------------------------------------------------------------|
| Процессор          | Intel Xeon Gold 5318Y                                                                                   |
| Хранение данных    | 2 накопителя SSD M.2 2280 PCIe Gen3x4 1TB 980                                                           |
| Тип интерфейсов    | <ul> <li>4 порта 1Gbps Ethernet RJ-45;</li> </ul>                                                       |
|                    | <ul> <li>2 порта 100Gbps Ethernet QSFP28;</li> </ul>                                                    |
|                    | <ul> <li>6 портов 10Gbps Ethernet SFP+</li> </ul>                                                       |
| Сетевая карта      | • Сетевой адаптер 1 Гбит/с Ethernet 4 x RJ-45 PCI-Ex4;                                                  |
|                    | <ul> <li>3 шт Сетевой адаптер 10 Гбит/с Ethernet 2 x SFP+ PCI-<br/>Ex8;</li> </ul>                      |
|                    | • 1 шт Mellanox ConnectX-5 2 x QSFP28 MCX556A-ECAT                                                      |
| Интерфейсы         | • 2 порта USB 3.0 Туре А;                                                                               |
|                    | <ul> <li>1 порт HDMI (microHDMI);</li> </ul>                                                            |
|                    | • 1 порт консоли управления RS-232 (RJ-45)                                                              |
| Питание            | AC-DC 220 В 50 Гц отказоустойчивый «1+1», с двумя мо-<br>дулями питания мощностью не менее 800Вт каждый |

Табл. 2.3. Функциональные характеристики сервера комплекса "Межсетевой экран Solar" (Тип 3)

| Оперативная память | 128 GB (8 модулей памяти 16GB DDR4-3200)                                                                                           |
|--------------------|----------------------------------------------------------------------------------------------------|
| Процессор          | 2 шт Intel Xeon Gold 5318Y                                                                                                    |
| Хранение данных    | 2 накопителя SSD M.2 2280 PCIe Gen3x4 1TB 980                                                                                      |
| Тип интерфейсов    | <ul><li>4 порта 1Gbps Ethernet RJ-45;</li><li>8 портов 100Gbps Ethernet QSFP28</li></ul>                                           |
| Сетевая карта      | <ul> <li>Сетевой адаптер 1 Гбит/с Ethernet 4 x RJ-45 PCI-Ex4;</li> <li>4 шт Mellanox ConnectX-5 2 x QSFP28 MCX556A-ECAT</li> </ul> |
| Интерфейсы         | • 2 порта USB 3.0 Туре А;                                                                                                    |

|         | <ul> <li>1 порт HDMI (microHDMI);</li> <li>1 порт консоли управления RS-232 (RJ-45)</li> </ul>          |
|---------|----------------------------------------------------------------------------------------------------|
| Питание | AC-DC 220 В 50 Гц отказоустойчивый «1+1», с двумя мо-<br>дулями питания мощностью не менее 800Вт каждый |

Табл. 2.4. Функциональные характеристики сервера комплекса "Межсетевой экран Solar" (Тип 4)

| Оперативная память | 128 GB (8 модулей памяти 16GB DDR4-3200)                                                                                                    |
|--------------------|----------------------------------------------------------------------------------------------------|
| Процессор          | 2 шт Intel Xeon Gold 5318Y                                                                                                    |
| Хранение данных    | 2 накопителя SSD M.2 2280 PCIe Gen3x4 1TB 980                                                                                                    |
| Тип интерфейсов    | <ul> <li>4 порта 1Gbps Ethernet RJ-45;</li> </ul>                                                                                                    |
|                    | <ul> <li>4 порта 100Gbps Ethernet QSFP28;</li> </ul>                                                                                                    |
|                    | <ul> <li>8 портов 10Gbps Ethernet SFP+</li> </ul>                                                                                                    |
| Сетевая карта      | • Сетевой адаптер 1 Гбит/с Ethernet 4 x RJ-45 PCI-Ex4;                                                                                                    |
|                    | <ul> <li>2 шт Сетевая карта Quad Port 10 Gigabit Ethernet Server<br/>Adapter, 4 x 1/10 Gbit/s SFP+(SFP+ Cage) ports, Intel<br/>XL710, PCI-E 3.0 x8 RP7219;</li> </ul> |
|                    | • 2 шт Mellanox ConnectX-5 2 x QSFP28 MCX556A-ECAT                                                                                                    |
| Интерфейсы         | • 2 порта USB 3.0 Туре А;                                                                                                    |
|                    | <ul> <li>1 порт HDMI (microHDMI);</li> </ul>                                                                                                    |
|                    | • 1 порт консоли управления RS-232 (RJ-45)                                                                                                    |
| Питание            | AC-DC 220 В 50 Гц отказоустойчивый «1+1», с двумя мо-<br>дулями питания мощностью не менее 800Вт каждый                                                               |

Табл. 2.5. Функциональные характеристики сервера комплекса "Межсетевой экран Solar" (Тип 5)

| Оперативная память | 128 GB (8 модулей памяти 16GB DDR4-3200)                                                                                                    |
|--------------------|----------------------------------------------------------------------------------------------------|
| Процессор          | 2 шт Intel Xeon Gold 5318Y                                                                                                    |
| Хранение данных    | 2 накопителя SSD M.2 2280 PCIe Gen3x4 1TB 980                                                                                                    |
| Тип интерфейсов    | <ul> <li>4 порта 1Gbps Ethernet RJ-45;</li> </ul>                                                                                                    |
|                    | <ul> <li>4 порта 100Gbps Ethernet QSFP28;</li> </ul>                                                                                                    |
|                    | <ul> <li>8 портов 1Gbps Ethernet RJ-45</li> </ul>                                                                                                    |
| Сетевая карта      | • Сетевой адаптер 1 Гбит/с Ethernet 4 x RJ-45 PCI-Ex4;                                                                                                    |
|                    | <ul> <li>2 шт Сетевая карта Quad Copper Port Gigabit Ethernet<br/>Server Adapter, 4 шт RJ-45 10/100/1000 Mbit/sec, Intel<br/>I350AM4, PCI-E v2.1 (5.0GT/s) x4 RP7238;</li> </ul> |
|                    | • 2 шт Mellanox ConnectX-5 2 x QSFP28 MCX556A-ECAT                                                                                                    |
| Интерфейсы         | • 2 порта USB 3.0 Туре А;                                                                                                    |
|                    | <ul> <li>1 порт HDMI (microHDMI);</li> </ul>                                                                                                    |
|                    | • 1 порт консоли управления RS-232 (RJ-45)                                                                                                    |

| Питание | AC-DC 220 В 50 Гц отказоустойчивый «1+1», с двумя мо- |
|---------|-------------------------------------------------------|
|         | дулями питания мощностью не менее 800Вт каждый        |

| Табл. 2.6. | Функциональные | характеристики | сервера | комплекса | "Межсетевой | экран Solar" |
|------------|----------------|----------------|---------|-----------|-------------|--------------|
| (Тип 6)    | -              |                |         |           |             |              |

| Оперативная память | 128 GB (8 модулей памяти 16GB DDR4-3200)                                                                                                    |  |
|--------------------|----------------------------------------------------------------------------------------------------|--|
| Процессор          | 2 шт Intel Xeon Gold 5318Y                                                                                                    |  |
| Хранение данных    | 2 накопителя SSD M.2 2280 PCIe Gen3x4 1TB 980                                                                                                    |  |
| Тип интерфейсов    | <ul> <li>4 порта 1Gbps Ethernet RJ-45;</li> </ul>                                                                                                    |  |
|                    | <ul> <li>4 порта 1Gbps Ethernet RJ-45*;</li> </ul>                                                                                                    |  |
|                    | <ul> <li>4 порта 100Gbps Ethernet QSFP28;</li> </ul>                                                                                                    |  |
|                    | <ul> <li>4 порта 10Gbps Ethernet SFP+</li> </ul>                                                                                                    |  |
| Сетевая карта      | • Сетевой адаптер 1 Гбит/с Ethernet 4 x RJ-45 PCI-Ex4;                                                                                                    |  |
|                    | <ul> <li>Сетевая карта Quad Copper Port Gigabit Ethernet Server<br/>Adapter, 4 шт RJ-45 10/100/1000 Mbit/sec, Intel I350AM4,<br/>PCI-E v2.1 (5.0GT/s) x4 RP7238;</li> </ul> |  |
|                    | <ul> <li>Сетевая карта Quad Port 10 Gigabit Ethernet Server<br/>Adapter, 4 x 1/10 Gbit/s SFP+(SFP+ Cage) ports, Intel<br/>XL710, PCI-E 3.0 x8 RP7219;</li> </ul>            |  |
|                    | • 2 шт Mellanox ConnectX-5 2 x QSFP28 MCX556A-ECAT                                                                                                    |  |
| Интерфейсы         | • 2 порта USB 3.0 Туре А;                                                                                                    |  |
|                    | <ul> <li>1 порт HDMI (microHDMI);</li> </ul>                                                                                                    |  |
|                    | • 1 порт консоли управления RS-232 (RJ-45)                                                                                                    |  |
| Питание            | АС-DС 220 В 50 Гц отказоустойчивый «1+1», с двумя мо-<br>дулями питания мощностью не менее 800Вт каждый                                                                     |  |

Для установки и корректной работы комплекса "Межсетевой экран Solar" требуется как минимум 150 ГБ свободного дискового пространства. Системный диск разбивается исходя из рекомендаций:

- Не менее 50 ГБ для раздела /var, т.к. в зависимости от политики сервис skvt-wizor по умолчанию записывает в этот каталог файлы, загружаемые из интернета.
- Не менее 30 ГБ для корневого каталога, в который будет устанавливаться операционная система.
- Не менее 70 ГБ для раздела **/opt**, в который будут установлены непосредственно рабочие файлы комплекса "Межсетевой экран Solar".

## 2.3. Операционная система

Данная версия комплекса "Межсетевой экран Solar" функционирует под управлением OC Astra Linux Special Edition версии 1.7.4 (версия ядра 5.10.176-1-generic) с максимальным уровнем защиты «Смоленск».

# 2.4. Рекомендации по размещению в сетевой инфраструктуре

Аппаратное и программное обеспечение сервера должно располагаться на сетевом периметре безопасности для исключения несанкционированного доступа.

## 2.5. Требования к паролю

Комплекс "Межсетевой экран Solar" обеспечивает стойкость паролей для доступа в систему. При создании пользователей система проверяет качество паролей, которое определяется следующими параметрами:

- 1. Минимально разрешенная длина пароля 8 символов.
- 2. Пароль не может содержать имя или часть имени учетной записи пользователя.
- 3. Пароль не должен совпадать ни с одним из 10 предыдущих паролей.
- 4. Известная и задокументированная максимальная длина пароля.
- 5. В пароле должны присутствовать символы трех категорий из числа следующих четырех:
  - заглавные буквы латиницы (от A до Z);
  - прописные буквы латиницы (от а до z);
  - цифры (от 0 до 9);
  - служебные символы: ~! @ # \$ % ^ & \* () + = ` ' \_ / \ | ".

При создании пароля система рассчитывает уровень его сложности (от 0 до 10). Система не позволит создать пароль, если он не соответствует заданному в настройках уровню сложности – например, если он содержит более двух символов подряд из одного набора. По умолчанию уровень сложности пароля должен быть не менее 8. Расчет уровня сложности пароля выполняется на основании следующих условий:

- 1. Если длина пароля равна или больше минимальной, прибавляется 1.
- 2. Если длина пароля максимальная, прибавляется 2.
- 3. Если пароль содержит символы из двух наборов, прибавляется 1.
- 4. Если пароль содержит символы из трех наборов, прибавляется 1.
- 5. Если пароль содержит символы из четырех наборов, прибавляется 1.
- 6. Если пароль не содержит более двух символов из одного набора подряд, прибавляется 1.
- 7. Если пароль не содержит более одного символа из одного набора подряд, прибавляется 2.
- Если количество разных символов больше минимальной длины пароля, прибавляется
   1.
- 9. Если пароль выполняет условия пунктов 1, 5, 7, 8, прибавляется 1.

Если сумма условий больше 10, уровень сложности пароля считается равным 10.

В настройках по умолчанию минимальная длина пароля равна 8, максимальная – 12, минимально допустимый уровень сложности пароля – 8. Таким образом, если уровень сложности меньше 8, система не позволит создать пароль.

Настройки по умолчанию можно изменить, отредактировав в GUI следующие параметры (раздел Система > Расширенные настройки >Интерфейс, секция Сервер веб-интерфейса):

- Мин. длина пароля;
- Макс. длина пароля;
- Уровень сложности пароля.

| Сервер веб-интерфейса skvt-play-server.conf                                                  |           |
|----------------------------------------------------------------------------------------------|-----------|
| 😴 Журналировать действия пользователей в syslog audit-to-syslog                              |           |
| 😴 Перенаправление с 443 порта на 8443 порт https-redirect                                    |           |
| SMTP-agpec novroboro сервера smtp-host                                                       | 127.0.0.1 |
| SMTP-парт почтового сервера smtp-port                                                        |           |
| Мин. длина пароля password-minten                                                            |           |
| Макс длина пароля password-maxten                                                            |           |
| Уровень сложности пароля password-level                                                      |           |
| Задержка с последнего обращения к серверу перед завершением сессии (с) auth-inactive-timeout | 3600      |

Рис. 2.1. Настройки сложности пароля

В системе реализована защита от взлома путем перебора учетных данных (брутфорс). После заданного количества неудачных попыток входа перед каждой следующей попыткой вводится временная задержка, которая увеличивается экспоненциально после каждой последующей неудачной попытки входа. Настройки защиты можно задать, используя следующие параметры конфигурации (раздел Система > Расширенные настройки > Интерфейс, секция Сервер веб-интерфейса):

- Макс. количество неудачных попыток входа в систему до задержки;
- Начальное значение задержки для входа в систему (с);
- Макс. значение задержки для входа в систему (с).

| ∨ Параметры входа в систему brute-force-protection                          |  |
|-----------------------------------------------------------------------------|--|
| Макс. количество неудачных попыток входа в систему до задержки max-failures |  |
| Задержка между попытками ввода пароля (c) initiat-delay                     |  |
| Блокировка входа при превышении числа попыток ввода пароля (м) max-detay    |  |

Рис. 2.2. Настройка параметров входа в систему

#### Примечание

Максимальное число попыток ввода пароля – 3. Если было сделано 3 неудачные попытки входа в систему, то выставить блокировку учетной записи пользователя на 15 минут.

При неправильном вводе пароля воспользуйтесь сервисом user-tool.

# 3. Установка ОС Astra 1.7.4

Для установки ОС Astra 1.7.4 запустите сервер с использованием установочного диска или USB-носителя «Astra 1.7.4» версии и выполните следующие действия:

1. В окне приветствия оставьте выбор параметров программы установки по умолчанию (Графическая установка, Русский) и нажмите Enter.

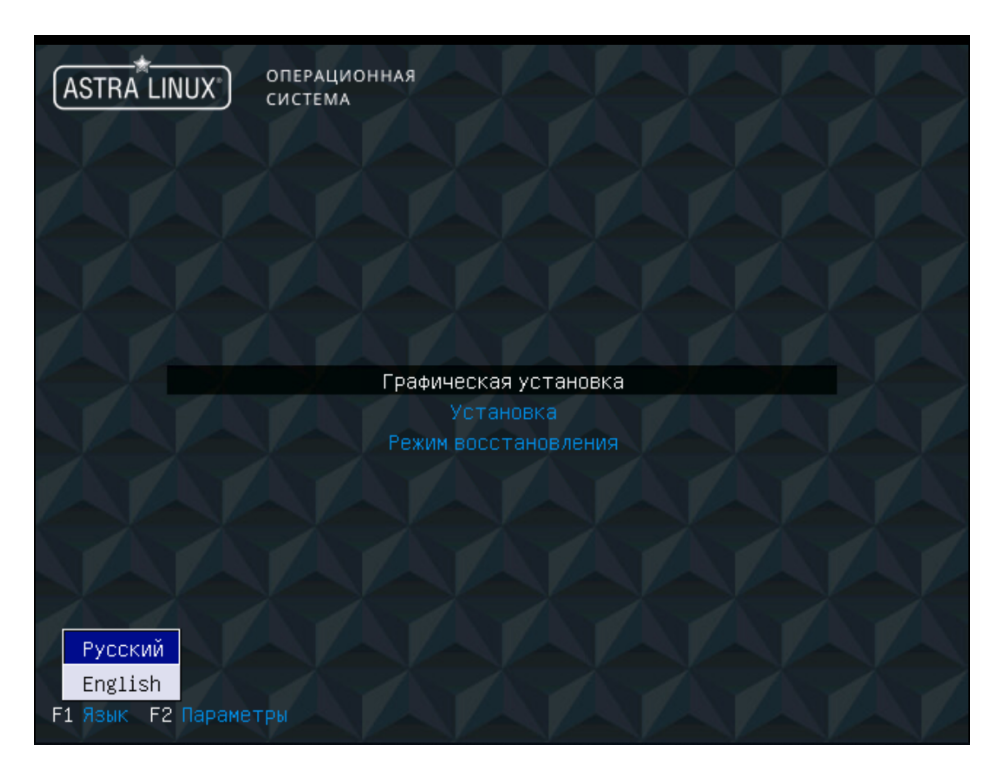

Рис. 3.1. Окно приветствия

2. В окне Лицензия нажмите Продолжить.

| ASTRA LINUX ОПЕРАЦИОННАЯ<br>СИСТЕМА                                                                                                    |                                                                                                    |
|----------------------------------------------------------------------------------------------------|----------------------------------------------------------------------------------------------------|
| Лицензия                                                                                                    |                                                                                                    |
| ЛИЦЕНЗИОННОЕ СОГЛАШЕНИЕ ПО ИСПОЛЬЗОВАНИЮ ОПЕРАЦИОННОЙ СИСТЕМЫ СПЕЦИАЛЬНОГО НАЗНАЧЕНИЯ ASTRA<br>SPECIAL EDITION                                                                                                    |                                                                                                    |
| ВНИМАНИЕ!Прочтите внимательно нижеизложенное ЛИЦЕНЗИОННОЕ СОГЛАШЕНИЕ, прежде чем устанавливат<br>или иным образом использовать ПРОГРАММНЫЙ ПРОДУКТ.Любое использование ПРОГРАММНОГО ПРОДУКТА, в<br>его установка и запуск,означает согласие с условиями приведённого ниже ЛИЦЕНЗИОННОГО СОГЛАШИ                                                                                                    | ь,запускать<br>з том числе<br>ЕНИЯ.                                                                                                  |
| Настоящее Лицензионное соглашение (СОГЛАШЕНИЕ) является юридическим соглашением между Лицензиа<br>(физическим или юридическим лицом, именуемым в дальнейшем ПОЛьЗОВАТЕЛЕМ) и Лицензиаром (Обществ-<br>ограниченной ответственностью «РусБИТех-Астра», именуемым в дальнейшем ПРАВООБЛАДАТЕЛЕМ), которос<br>правообладателем Операционной системы специального назначения «Asta Linux Special Edition» (ПРОГРАМ<br>ПРОДУКТ). При заключении между ПОЛьЗОВАТЕЛЕМ и ПРАВООБЛАДАТЕЛЕМ ЛицЕНЗИОННОГО ДОГОВОРА, предусм<br>передачу права использования ПРОГРАММНОГО ПРОДУКТА на условиях простой (неисключительной) лице<br>СОГЛАШЕНИЕ и все его положения является неотьемпемой частью ЛицЕНЗИОННОГО ДОГОВОРА. Устанавлы<br>запуская или иным образом используя ПРОГРАММНЫЙ ПРОДУКТ, ПОЛьЗОВАТЕЛь тем самым соглашается с<br>настоящего СОГЛАШЕНИЕ и все его положения является неотьемпемой частью ЛицЕНЗИОННОГО ДОГОВОРА. Устанавлы<br>запуская или иным образом используя ПРОГРАММНЫЙ ПРОДУКТ, ПОЛьЗОВАТЕЛь тем самым соглашается с<br>соглашЕНИЕ, и все его положения является неотьемпемой частью ЛицЕНЗИОННОГО ДОГОВОРА. Устанавлы<br>соглашЕНИЕ, и все его положения ввляется неотьемпемой частью лицЕНЗИОННОГО ПРОДА устанавлы<br>соглашЕНИЕ, и все его положения ввляется неотьемпемой частью ЛицЕНЗИОННОГО ПООВОРА. Устанавлы<br>соглашЕНИЕ, и все его положения ввлаятся неотьемпемой частью лицЕНЗИОННОГО ПООВОРА. Устанавлы<br>пастоящего ССГЛАШЕНИЯ, Если ПОЛЬЗОВАТЕЛЬ не согласе неозговорочно принять положения настояще<br>соглашЕНИЯ, ПРАВООБЛАДАТЕЛЬ отказывает ему в праве на любое использование ПРОГРАММНОГО ПРОДУК<br>случае ПОЛЬЗОВАТЕЛЬ не имеет права устанавливать, запускать, копировать или иным образом исполь<br>ПРОГРАМИНЫЙ ПРОДУКТ, а также вправе велья вскрытия) товарной упаковки. | том<br>ом с<br>е является<br>МН-ЫЙ<br>атривающего<br>нзии,<br>изии,<br>изи,<br>положениями<br>го<br>ГАВ этом<br>зовать<br>обрел, при |
| 1. ОБЩИЕ ПОЛОЖЕНИЯ                                                                                                    |                                                                                                    |
| 1.1. ПРОГРАММНЫЙ ПРОДУКТ охраняется авторским правом, международными соглашениями о защите интер<br>собственности и действующим законодательством Российской Федерации. Ответственность за нарушен<br>ПРАВООБЛАДАТЕЛЯ на ПРОГРАММНЫЙ ПРОДУКТ наступает в соответствии с действующим законодательств<br>Российской Федерации.                                                                                                    | плектуальной<br>ние прав<br>зом                                                                                                    |
| Снимок экрана Справка                                                                                                    | Продолжить                                                                                                    |

Рис. 3.2. Окно Лицензия

3. В окне **Настройка клавиатуры** выберите удобный способ переключения раскладки ввода с клавиатуры и нажмите **Продолжить**.

| ASTRA LINUX ОПЕРАЦИОННАЯ<br>СИСТЕМА                                                                                                    |   |
|----------------------------------------------------------------------------------------------------|---|
| Настройка клавиатуры                                                                                                    |   |
| Вам нужно указать способ переключения клавиатуры между национальной раскладкой и стандартной латинской<br>раскладкой.                                                                                                    |   |
| Наиболее эргономичным способом считаются правая клавиша Altили CapsLock (в последнем случае для переключения<br>между заглавными и строчными буквами используется комбинация Shift+CapsLock). Ещё одна популярная комбинация:<br>Alt+Shift, заметим, что в этом случае комбинация Alt+Shift потеряет своё привычное действие в Emacsи других,<br>использующих её, программах. |   |
| Не на всех клавиатурах есть перечисленные клавиши.<br>Способ переключения между национальной и латинской раскладкой:                                                                                                    |   |
| правый Alt (AltGr)                                                                                                    | ^ |
| правый Control                                                                                                    |   |
| правый Shift                                                                                                    |   |
| правая клавиша с логотипом                                                                                                    |   |
| клавиша с меню                                                                                                    |   |
| Alt+Shift                                                                                                    |   |
| Control+Shift                                                                                                    |   |
| Control+Alt                                                                                                    |   |
| Alt+Caps Lock                                                                                                    |   |
| левый Control+левый Shift                                                                                                    |   |
| левый Alt                                                                                                    | ~ |
| Снимок экрана Справка Продолжить                                                                                                    |   |

Рис. 3.3. Настройка клавиатуры

4. Дождитесь загрузки компонентов программы установки. В появившемся окне **Настройка сети** укажите краткое сетевое имя сервера (должно совпадать с прежним именем сервера).

| ASTRA LINUX® ОПЕРАЦИОННАЯ<br>СИСТЕМА                                                                                                    |    |
|----------------------------------------------------------------------------------------------------|----|
| Настройка сети                                                                                                    |    |
| Введите имя этого компьютера.<br>Имя компьютера — это одно слово,которое идентифицирует вашу систему в сети.Если вы не знаете каким должно<br>быть имя вашей системы,то посоветуйтесь с администратором вашей сети.Если вы устанавливаете вашу<br>собственную домашнюю сеть,можете выбрать любое имя. |    |
| Имя компьютера:<br>[vm102012850]                                                                                                    |    |
|                                                                                                    |    |
|                                                                                                    |    |
|                                                                                                    |    |
| Снимок экрана Справка Продолжи                                                                                                    | ть |

Рис. 3.4. Настройка сети

5. В окне Настройка учётных записей пользователей и паролей в поле Имя учётной записи администратора укажите произвольное имя и нажмите Продолжить. Не следует использовать имя dozor, поскольку оно зарезервировано в комплексе "Межсетевой экран Solar".

| ASTRA LINUX* ОПЕРАЦИОННАЯ<br>СИСТЕМА                                                                                                    |                                 |
|----------------------------------------------------------------------------------------------------|---------------------------------|
| Настройка учётных записей пользователей и паролей                                                                                                    |                                 |
| Выберите имя учётной записи администратора.Учётная запись должна начинаться<br>которой может следовать любое количество строчных латинских букв или цифр.<br>Имя учётной записи администратора: | со строчной латинской буквы, за |
|                                                                                                    |                                 |
|                                                                                                    |                                 |
|                                                                                                    |                                 |
|                                                                                                    |                                 |
|                                                                                                    |                                 |
|                                                                                                    |                                 |
|                                                                                                    |                                 |
|                                                                                                    |                                 |
| Снимок экрана Справка                                                                                                    | Вернуться Продолжить            |

Рис. 3.5. Окно Настройка учётных записей пользователей и паролей

6. В появившемся окне задайте пароль для созданной учетной записи и подтвердите его. Нажмите **Продолжить**.

| ASTRA LINUX ОПЕРАЦИОННАЯ<br>СИСТЕМА                                                                                                    |                             |
|----------------------------------------------------------------------------------------------------|-----------------------------|
| Настройка учётных записей пользователей и паролей                                                                                           |                             |
| Хороший пароль представляет из себя смесь букв,цифр и знаков препинания,и дол<br>Введите пароль для нового администратора:<br>Г             | пжен периодически меняться. |
| Ц<br>Показывать вводимый пароль<br>Проверка правильности ввода осуществляется путём повторного ввода пароля и ср<br>Введите пароль ещё раз: | равнения результатов.       |
| ∟<br>☐ Показывать вводимый пароль                                                                                                    |                             |
| Снимок экрана Справка                                                                                                    | Вернуться Продолжить        |

Рис. 3.6. Создание пароля для учетной записи администратора

7. В окне Настройка времени задайте требуемый часовой пояс и нажмите Продолжить.

| ASTRA LINUX <sup>®</sup> ОПЕРАЦИОННАЯ<br>СИСТЕМА                                                                                                    |
|----------------------------------------------------------------------------------------------------|
| Настройка времени                                                                                                    |
| Если нужного часового пояса нет в списке,то вернитесь к шагу "Выбор языка"и выберите страну,в которой<br>используется требуемый часовой пояс (страну,в которой вы живёте или сейчас находитесь).<br><i>Выберите часовой пояс</i> : |
| Москва-01 - Калининград                                                                                                    |
| Москва+ОО - Москва                                                                                                    |
| Москва+О1 - Самара                                                                                                    |
| Москва+О2 - Екатеринбург                                                                                                    |
| Москва+О3 - Омск                                                                                                    |
| Москва+О4 - Красноярск                                                                                                    |
| Москва+05 - Иркутск                                                                                                    |
| Москва+Об-Якутск                                                                                                    |
| Москва+07 - Владивосток                                                                                                    |
| Москва+08 - Магадан                                                                                                    |
| Москва+09 - Камчатка                                                                                                    |
|                                                                                                    |
|                                                                                                    |
|                                                                                                    |
|                                                                                                    |
|                                                                                                    |
| Снимок экрана Справка Вернуться Продолжить                                                                                                    |

8. В появившемся окне **Разметка дисков** выберите метод разметки **Вручную** и нажмите **Продолжить**.

#### Внимание!

При выборе любого другого метода разметки все данные на диске будут потеряны.

| ASTRA LINUX <sup>®</sup> ОПЕРАЦИОННАЯ<br>СИСТЕМА                                                                                                    |
|----------------------------------------------------------------------------------------------------|
| Разметка дисков                                                                                                    |
| Программа установки может провести вас через процесс разметки диска (предлагая разные стандартные схемы) на<br>разделы, либо это можно сделать вручную. Если выбрать использование инструмента управления разметкой, у вас всё<br>равно будет возможность позже посмотреть и подправить результат. |
| Если выбрать использование инструмента управления разметкой всего диска,то далее вас попросят указать нужный<br>диск.<br><i>Метод разметки:</i>                                                                                                    |
| Авто - использовать весь диск                                                                                                    |
| Авто -использовать весь диск и настроить LVM                                                                                                    |
| Авто -использовать весь диск с защитным преобразованием на LVM                                                                                                    |
| ручную                                                                                                    |
| Снимок экрана Справка Продолжить                                                                                                    |

Рис. 3.7. Окно Разметка дисков

9. В появившемся окне выберите область для разметки, например, как показано ниже. Нажмите **Продолжить**.

| ASTRALINUX<br>special edition                                                                                                    |
|----------------------------------------------------------------------------------------------------|
| Разметка дисков                                                                                                    |
| Перед вами список настроенных разделов и их точек монтирования.Выберите раздел,чтобы изменить его настройки<br>(тип файловой системы,точку монтирования и так далее),свободное место,чтобы создать новый раздел,или<br>устройство,чтобы создать на нём новую таблицу разделов. |
| Автоматическая разметка                                                                                                    |
| Настроить тома iSCSI                                                                                                    |
|                                                                                                    |
| SCSI3 (0,0,0) (sda) - 322.1 GB VMware vintual disk                                                                                                    |
| Отменить изменения разделов                                                                                                    |
| Закончить разметку и записать изменения на диск                                                                                                    |
|                                                                                                    |
|                                                                                                    |
|                                                                                                    |
|                                                                                                    |
|                                                                                                    |
|                                                                                                    |
|                                                                                                    |
|                                                                                                    |
| Снимок экрана Справка Справка Вернуться Продолжить 📐                                                                                                    |

Рис. 3.8. Выбор области для разметки

10. В появившемся окне с запросом Создать новую пустую таблицу разделов? выберите вариант Да. Нажмите Продолжить.

| ASTRALINUX<br>special edition                                                                                                    |
|----------------------------------------------------------------------------------------------------|
| Разметка дисков                                                                                                    |
| Вы выбрали разметку всего диска. Если вы сейчас продолжите, то будет создана новая таблица разделов и все<br>существующие разделы будут уничтожены.<br>Примечание: при желании вы сможете отменить эти изменения.<br><i>Создать новую пустую таблицу разделов на этом устройстве?</i><br>○ Нет<br>● Да |
| Снимок экрана Справка Продолжить 💦                                                                                                    |

Рис. 3.9. Создание таблицы разделов

11. В появившемся окне выделите строку, помеченную как **СВОБОДНОЕ МЕСТО**, и нажмите **Продолжить**.

| ASTRALINUX<br>special edition                                                                                                    |
|----------------------------------------------------------------------------------------------------|
| Разметка дисков                                                                                                    |
| Перед вами список настроенных разделов и их точек монтирования.Выберите раздел,чтобы изменить его настройки<br>(тип файловой системы,точку монтирования и так далее),свободное место,чтобы создать новый раздел,или<br>устройство,чтобы создать на нём новую таблицу разделов. |
| Автоматическая разметка                                                                                                    |
| Настройка программного RAID                                                                                                    |
| Настройка менеджера логических томов (LVM)                                                                                                    |
| Настроить защитное преобразование для томов                                                                                                    |
| Настроить тома iSCSI                                                                                                    |
|                                                                                                    |
|                                                                                                    |
| > перв/лог 322.1 GB СВОБОДНОЕ МЕСТО                                                                                                    |
|                                                                                                    |
| Отменить изменения разделов                                                                                                    |
| Закончить разметку и записать изменения на диск                                                                                                    |
|                                                                                                    |
|                                                                                                    |
|                                                                                                    |
|                                                                                                    |
|                                                                                                    |
| Снимок экрана Справка Справка Вернуться Продолжить 🔪                                                                                                    |

Рис. 3.10. Выбор пространства для создания разделов

12 В появившемся окне с запросом **Что делать со свободным пространством** выберите вариант **Создать новый раздел**. Нажмите **Продолжить**.

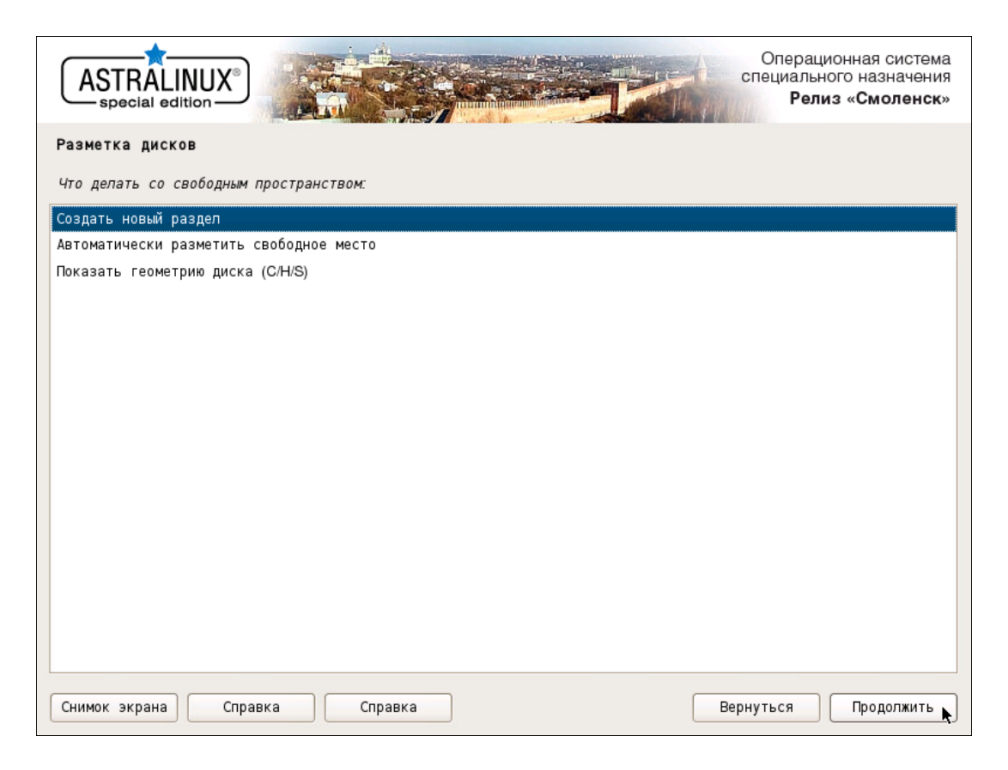

Рис. 3.11. Выбор варианта для создания раздела

13 В появившемся окне задайте размер диска **1 GB**. Нажмите **Продолжить**.

| ASTRALINUX<br>special edition                                                                                                    |   |
|----------------------------------------------------------------------------------------------------|---|
| Разметка дисков                                                                                                    |   |
| Максимальный размер для этого раздела равен 322.1 GB.                                                                                                    |   |
| На заметку:чтобы задать максимальный размер можно ввести "max",а также можно задавать процентное значение<br>(например,"20%"),которое считается от максимального размера.<br><i>Новый размер раздела:</i> |   |
| 1 GB                                                                                                    |   |
|                                                                                                    |   |
|                                                                                                    |   |
|                                                                                                    |   |
|                                                                                                    |   |
|                                                                                                    |   |
|                                                                                                    |   |
|                                                                                                    |   |
|                                                                                                    |   |
| Снимок экрана Справка Вернуться Продолжить                                                                                                    | ) |

Рис. 3.12. Задание размера раздела

14. В появившемся окне выберите тип раздела Первичный. Нажмите Продолжить.

| ASTRALINUX<br>special edition | Оперспециа Р | ационная система<br>пьного назначения<br>елиз «Смоленск» |
|-------------------------------|--------------|----------------------------------------------------------|
| Разметка дисков               |              |                                                          |
| Тип нового раздела:           |              |                                                          |
| Первичный                     |              |                                                          |
| Логический                    |              |                                                          |
|                               |              |                                                          |
|                               |              |                                                          |
|                               |              |                                                          |
|                               |              |                                                          |
|                               |              |                                                          |
|                               |              |                                                          |
|                               |              |                                                          |
|                               |              |                                                          |
|                               |              |                                                          |
|                               |              |                                                          |
|                               |              |                                                          |
| Снимок экрана Справка         | Вернуться    | Продолжить 📐                                             |

Рис. 3.13. Выбор типа раздела

15 В появившемся окне выберите расположение раздела Начало. Нажмите Продолжить.

| ASTRALINUX<br>special edition                                                                                     | Операционная система<br>специального назначения<br>Релиз «Смоленск» |
|----------------------------------------------------------------------------------------------------|---------------------------------------------------------------------|
| Разметка дисков                                                                                                   |                                                                     |
| Выберите,где вы хотите создать новый раздел:в начале или в конце свободного про<br>Местоположение нового раздела: | остранства.                                                         |
| Начало                                                                                                    |                                                                     |
| Конец                                                                                                    |                                                                     |
|                                                                                                    |                                                                     |
|                                                                                                    |                                                                     |
|                                                                                                    |                                                                     |
|                                                                                                    |                                                                     |
|                                                                                                    |                                                                     |
|                                                                                                    |                                                                     |
|                                                                                                    |                                                                     |
|                                                                                                    |                                                                     |
|                                                                                                    |                                                                     |
|                                                                                                    |                                                                     |
|                                                                                                    |                                                                     |
|                                                                                                    |                                                                     |
|                                                                                                    |                                                                     |
|                                                                                                    |                                                                     |
| Снимок экрана Справка                                                                                             | Вернуться Продолжить 💦                                              |

Рис. 3.14. Выбор местоположения раздела

16 Двойным щелчком мыши откройте параметры строки **Точка монтирования** и в появившемся окне выберите вариант /boot. Убедитесь, что на строке **Метка 'загрузочный'** выбрано значение **вкл**. Нажмите **Продолжить**.

|                                                       | Операционная система<br>специального назначения<br>Релиз «Смоленск»         |
|-------------------------------------------------------|-----------------------------------------------------------------------------|
| Разметка дисков                                       |                                                                             |
| Вы изменяете раздел #1на<br><i>Настройки раздела:</i> | устройстве SCSI3 (0,0,0) (sda). На этом разделе не найдено файловых систем. |
| Использовать как:                                     | Журналируемая файловая система Ext4                                         |
| Точка монтирования:                                   | /boot                                                                       |
| Параметры монтирования:                               | defaults                                                                    |
| Метка:                                                | отсутствует                                                                 |
| Зарезервированные блоки:                              | 5%                                                                          |
| Обычное использование:                                | стандарт                                                                    |
| Метка 'загрузочный':                                  | вкл                                                                         |
| Удалить раздел<br>Настройка раздела законче           | на                                                                          |
| Снимок экрана Спран                                   | ака Справка Вернуться Продолжить 💦                                          |

Рис. 3.15. Параметры монтирования раздела

17. Выделите строку Настройка раздела закончена и нажмите Продолжить.

- 18 Создайте новый раздел, выполнив шаги 11 и 12.
- 19 В появившемся окне выбора размера раздела оставьте максимальное значение по умолчанию. Нажмите **Продолжить**.
  - Стимок экрана Стравка
- 20 В появившемся окне выберите тип раздела Логический. Нажмите Продолжить.

Рис. 3.16. Выбор типа раздела

21. В появившемся окне нажмите строку Использовать как:, выберите вариант физический том для LVM и нажмите Продолжить. Выделите строку Настройка раздела закончена и нажмите Продолжить.

| ASTRALINUX<br>special edition                      |
|----------------------------------------------------|
| Разметка дисков                                    |
| Принцип применения этого раздела:                  |
| Журналируемая файловая система Ext4                |
| Журналируемая файловая система Ext3                |
| Файловая система Ext2                              |
| Журналируемая файловая система btrfs               |
| Журналируемая файловая система JFS                 |
| Журналируемая файловая система XFS                 |
| Файловая система FAT16                             |
| Файловая система FAT32                             |
| раздел подкачки                                    |
| физический том для защитного преобразования        |
| физический том для RAID                            |
| физический том для LVM                             |
| не использовать раздел                             |
|                                                    |
|                                                    |
|                                                    |
|                                                    |
| Снимок экрана Справка Справка Вернуться Продолжить |

Рис. 3.17. Выбор варианта использования раздела

22 Двойным щелчком мыши откройте параметры строки Настройка менеджера логических томов (LVM) и в появившемся окне выберите Да. Нажмите Продолжить.

| ASTRALINUX<br>special edition                                                                                                    |
|----------------------------------------------------------------------------------------------------|
| Разметка дисков                                                                                                    |
| Перед вами список настроенных разделов и их точек монтирования.Выберите раздел,чтобы изменить его настройки<br>(тип файловой системы,точку монтирования и так далее),свободное место,чтобы создать новый раздел,или<br>устройство,чтобы создать на нём новую таблицу разделов. |
| Автоматическая разметка                                                                                                    |
| Настройка программного RAID                                                                                                    |
| Настройка менеджера логических томов (LVM)                                                                                                    |
| Настроить защитное преобразование для томов                                                                                                    |
| Настроить тома iSCSI                                                                                                    |
|                                                                                                    |
|                                                                                                    |
| > #1 первичн. 999.3 MB B F ext4 /boot                                                                                                    |
| > #5 логичес. 321.1 GB K lvm                                                                                                    |
|                                                                                                    |
| Отменить изменения разделов                                                                                                    |
| Закончить разметку и записать изменения на диск                                                                                                    |
|                                                                                                    |
|                                                                                                    |
|                                                                                                    |
|                                                                                                    |
| Снимок экрана) Справка Справка Вернуться Продолжить 🔊                                                                                                    |

Рис. 3.18. Пункт настройки менеджера логических томов

23 В появившемся окне выберите вариант Создать группу томов. Нажмите Продолжить.

| ASTRALINUX<br>special edition                                                                                                    |
|----------------------------------------------------------------------------------------------------|
| Разметка дисков                                                                                                    |
| Кратко о имеющейся конфигурации LVM:                                                                                                    |
| Свободно физических томов(PV): 1<br>Использовано физических томов(PV): 0<br>Групп томов(VG): 0<br>Логических томов(LV): 0<br>Настройка LVM: |
| Показать настлойку поплобней                                                                                                    |
|                                                                                                    |
| Закончить                                                                                                    |
| Снимок экрана Справка Справка Вернуться Продолжить 📐                                                                                        |

Рис. 3.19. Создание группы томов для LVM

24. В появившемся окне задайте название для группы томов, например, **ngfw**. Нажмите **Продолжить**.

| ASTRALINUX<br>special edition                                                         |
|---------------------------------------------------------------------------------------|
| Разметка дисков                                                                       |
| Введите название,которое вы хотите дать новой группе томов.<br>Название группы томов: |
|                                                                                       |
|                                                                                       |
|                                                                                       |
|                                                                                       |
|                                                                                       |
|                                                                                       |
| Снимок экрана Справка Продолжить 📐                                                    |

Рис. 3.20. Ввод имени группы томов

25 В появившемся окне выберите раздел, созданный на шаге <u>18</u>. Нажмите **Продолжить**.

| ASTRALINUX<br>special edition                                                         | Операционная система<br>специального назначения<br>Релиз «Смоленск» |
|---------------------------------------------------------------------------------------|---------------------------------------------------------------------|
| Разметка дисков                                                                       |                                                                     |
| Выберите устройства для новой группы томов.                                           |                                                                     |
| Вы можете выбрать одно или несколько устройств.<br>Устройства для новой группы томов: |                                                                     |
| /dev/sda1 (999MB; ext4)                                                               |                                                                     |
| ✓ /dev/sda5 (321120MB)                                                                |                                                                     |
|                                                                                       |                                                                     |
|                                                                                       |                                                                     |
|                                                                                       |                                                                     |
|                                                                                       |                                                                     |
|                                                                                       |                                                                     |
|                                                                                       |                                                                     |
|                                                                                       |                                                                     |
|                                                                                       |                                                                     |
|                                                                                       |                                                                     |
|                                                                                       |                                                                     |
| Снимок экрана                                                                         | Вернуться Продолжить                                                |

Рис. 3.21. Выбор устройства для размещения группы томов

- 26 В появившемся окне выберите вариант Создать логический том, нажмите Продолжить и укажите группу томов, созданную на шаге 23. Нажмите Продолжить.
- 27. В появившемся окне для нового логического тома задайте имя **root**. Нажмите **Продол**жить.

| ASTRALINUX<br>special edition                                                                  | ионная система<br>юго назначения<br>из «Смоленск» |
|------------------------------------------------------------------------------------------------|---------------------------------------------------|
| Разметка дисков                                                                                |                                                   |
| Введите название,которое вы хотите дать новому логическому тому.<br>Название логического тома: |                                                   |
| root                                                                                           |                                                   |
|                                                                                                |                                                   |
|                                                                                                |                                                   |
|                                                                                                |                                                   |
|                                                                                                |                                                   |
|                                                                                                |                                                   |
|                                                                                                |                                                   |
|                                                                                                |                                                   |
|                                                                                                |                                                   |
|                                                                                                |                                                   |
| Снимок экрана Справка Вернуться                                                                | Продолжить 📐                                      |

Рис. 3.22. Задание имени логического тома root

28 В следующем окне для нового логического тома задайте размер 25G. Нажмите Продолжить.

| ASTRALINUX<br>special edition                                                                                                    | Операционная система<br>специального назначения<br>Релиз «Смоленск» |
|----------------------------------------------------------------------------------------------------|---------------------------------------------------------------------|
| Разметка дисков                                                                                                    |                                                                     |
| Введите размер нового логического тома.Размер может быть указан в следующих ф<br>(мегабайты),10G (гигабайты),10T (терабайты).По умолчанию используются мегабайты.<br>Размер логического тома: | орматах: 10К (килобайты), 10М                                       |
| [25G]                                                                                                    |                                                                     |
|                                                                                                    |                                                                     |
|                                                                                                    |                                                                     |
|                                                                                                    |                                                                     |
|                                                                                                    |                                                                     |
|                                                                                                    |                                                                     |
|                                                                                                    |                                                                     |
|                                                                                                    |                                                                     |
|                                                                                                    |                                                                     |
| Снимок экрана Справка                                                                                                    | Вернуться Продолжить                                                |

Рис. 3.23. Выделение размера для логического тома root

- 22 Создайте том с названием var и выделите для него 50 ГБ, выполняя действия шагов 26, 27 и 28.
- 30 Создайте тома, выполняя действия шагов <u>26</u>, <u>27</u> и <u>28</u>, в зависимости от назначения узла:
  - При установке на master-узел создайте тома data и opt. Для тома data выделите дисковое пространство в соответствии с требованиями к размеру хранилища. Рекомендуется выделить не менее 100 ГБ дискового пространства. Для тома opt выделить все оставшееся дисковое пространство.

#### Внимание!

Крайне желательно, чтобы объем пространства, выделенного для тома **opt**, составлял не менее 40 ГБ. Этот том в процессе эксплуатации комплекса "Межсетевой экран Solar" активно наполняется данными, и исчерпание свободного места на нем приведет к аварийной остановке комплекса "Межсетевой экран Solar".

- При установке на slave-узел создайте тома opt и data. Для тома opt выделите не менее 40 ГБ дискового пространства, а для тома data – все оставшееся дисковое пространство.
- 31. В появившемся окне Настройка LVM выберите вариант Закончить. Нажмите Продолжить.

| ASTRALINUX°<br>special edition                                                                                                    | истема<br>ачения<br><b>ленск</b> » |  |  |  |  |  |  |
|----------------------------------------------------------------------------------------------------|------------------------------------|--|--|--|--|--|--|
| Разметка дисков                                                                                                    |                                    |  |  |  |  |  |  |
| Перед вами список настроенных разделов и их точек монтирования.Выберите раздел,чтобы изменить его настµ<br>(тип файловой системы,точку монтирования и так далее),свободное место,чтобы создать новый раздел,или<br>устройство,чтобы создать на нём новую таблицу разделов. | оойки                              |  |  |  |  |  |  |
| ✓ LVM VG dozor, LV data - 100.0 GB Linux device-mapper (linear)                                                                                                    | <b>^</b>                           |  |  |  |  |  |  |
| > #1 100.0 GB                                                                                                    |                                    |  |  |  |  |  |  |
| LVM VG dozor, LV opt - 136.1 GB Linux device-mapper (linear)                                                                                                    |                                    |  |  |  |  |  |  |
| > #1 136.1 GB                                                                                                    |                                    |  |  |  |  |  |  |
| ✓ LVM VG dozor, LV root - 25.0 GB Linux device-mapper (linear)                                                                                                    |                                    |  |  |  |  |  |  |
| > #1 25.0 GB                                                                                                    |                                    |  |  |  |  |  |  |
| ∠ LVM VG dozor, LV var - 50.0 GB Linux device-mapper (linear)                                                                                                    |                                    |  |  |  |  |  |  |
| > #1 50.0 GB                                                                                                    |                                    |  |  |  |  |  |  |
|                                                                                                    |                                    |  |  |  |  |  |  |
| > #1 первичн. 999.3 MB B F ext4 /boot                                                                                                    | =                                  |  |  |  |  |  |  |
| > #5 логичес. 321.1 GB K lvm                                                                                                    |                                    |  |  |  |  |  |  |
| Отменить изменения разделов<br>Закончить разметку и записать изменения на диск 💌                                                                                                    |                                    |  |  |  |  |  |  |
| Снимок экрана Справка Справка Вернуться Продол                                                                                                    | пжить                              |  |  |  |  |  |  |

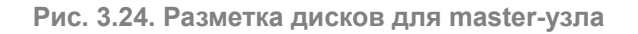

| ASTRALINUX<br>special edition                                                                                                    |  |  |  |  |  |  |  |  |
|----------------------------------------------------------------------------------------------------|--|--|--|--|--|--|--|--|
| Разметка дисков                                                                                                    |  |  |  |  |  |  |  |  |
| Перед вами список настроенных разделов и их точек монтирования.Выберите раздел,чтобы изменить его настройки<br>(тип файловой системы,точку монтирования и так далее),свободное место,чтобы создать новый раздел,или<br>устройство,чтобы создать на нём новую таблицу разделов. |  |  |  |  |  |  |  |  |
|                                                                                                    |  |  |  |  |  |  |  |  |
| ▼ LVM VG dozor, LV data - 116.1 GB Linux device-mapper (linear)                                                                                                    |  |  |  |  |  |  |  |  |
| > #1 116.1 GB                                                                                                    |  |  |  |  |  |  |  |  |
| ▼ LVM VG dozor, LV opt - 130.0 GB Linux device-mapper (linear)                                                                                                    |  |  |  |  |  |  |  |  |
| > #1 130.0 GB                                                                                                    |  |  |  |  |  |  |  |  |
| ∠VM VG dozor, LV root - 25.0 GB Linux device-mapper (linear)                                                                                                    |  |  |  |  |  |  |  |  |
| > #1 25.0 GB                                                                                                    |  |  |  |  |  |  |  |  |
|                                                                                                    |  |  |  |  |  |  |  |  |
| > #1 50.0 GB                                                                                                    |  |  |  |  |  |  |  |  |
|                                                                                                    |  |  |  |  |  |  |  |  |
| > #1 первичн. 999.3 MB B F ext4 /boot                                                                                                    |  |  |  |  |  |  |  |  |
| > #5 логичес. 321.1 GB K lvm                                                                                                    |  |  |  |  |  |  |  |  |
|                                                                                                    |  |  |  |  |  |  |  |  |
| Отменить изменения разделов                                                                                                    |  |  |  |  |  |  |  |  |
| Закончить разметку и записать изменения на диск                                                                                                    |  |  |  |  |  |  |  |  |
| Снимок экрана Справка Справка Вернуться Продолжить 💦                                                                                                    |  |  |  |  |  |  |  |  |

Рис. 3.25. Разметка дисков для slave-узла

- 32 Задайте точки монтирования и файловые системы для созданных томов. Например, для тома **root** выделите строку:
  - > #1 25.0 GB

Нажмите **Продолжить** (или выполните двойной щелчок на этой строке). В появившемся окне двойным щелчком мыши откройте параметры строки **Использовать как: не использовать**. В появившемся окне выберите строку **Журналируемая файловая система Ext4** и нажмите **Продолжить**. В окне настроек тома откройте параметры строки **Точка монтирования** и выберите точку монтирования *I* -- корневая файловая система. В окне настроек тома выполните двойной щелчок по строке **Настройка раздела** закончена.

| ASTRALINUX<br>special edition                                                                                                    |
|----------------------------------------------------------------------------------------------------|
| Разметка дисков                                                                                                    |
| Вы изменяете раздел #1 на устройстве LVM VG dozor, LV root. На этом разделе не найдено файловых систем.<br><i>Настройки раздела:</i> |
| Использовать как: не использовать                                                                                                    |
| Стирание данных на этом разделе                                                                                                    |
| Настройка раздела закончена                                                                                                    |
|                                                                                                    |
|                                                                                                    |
|                                                                                                    |
|                                                                                                    |
|                                                                                                    |
|                                                                                                    |
|                                                                                                    |
|                                                                                                    |
| Снимок экрана Справка Справка Вернуться Продолжить 🔊                                                                                 |

Рис. 3.26. Настройки тома root

| ASTRALINUX<br>special edition                        |
|------------------------------------------------------|
| Разметка дисков                                      |
| Принцип применения этого раздела:                    |
| Журналируемая файловая система Ext4                  |
| Журналируемая файловая система Ext3                  |
| Файловая система Ext2                                |
| Журналируемая файловая система btrfs                 |
| Журналируемая файловая система JFS                   |
| Журналируемая файловая система XFS                   |
| Файловая система FAT16                               |
| Файловая система FAT32                               |
| раздел подкачки                                      |
| физический том для защитного преобразования          |
| не использовать раздел                               |
|                                                      |
|                                                      |
|                                                      |
|                                                      |
|                                                      |
|                                                      |
| Снимок экрана Справка Справка Вернуться Продолжить 💦 |

Рис. 3.27. Выбор файловой системы

| ASTRALINUX°<br>special edition                     |
|----------------------------------------------------|
| Разметка дисков                                    |
| Точка монтирования этого раздела:                  |
| / корневая файловая система (root file system)     |
| /bootстатические файлы системного загрузчика       |
| /homeдомашние каталоги пользователей               |
| /tmp временные файлы                               |
| /usrстатичные данные                               |
| /var изменяемые данные                             |
| /srv данные служб, предоставляемых системой        |
| /optдополнительные пакеты программного обеспечения |
| /usr/local локальные каталоги                      |
| Ввести вручную                                     |
| Не монтировать этот раздел                         |
|                                                    |
|                                                    |
|                                                    |
|                                                    |
|                                                    |
|                                                    |
| Снимок экрана Справка Продолжить 🔊                 |

#### Рис. 3.28. Выбор точки монтирования

|                                                        | Операционная система<br>специального назначения<br>Релиз «Смоленск»           |
|--------------------------------------------------------|-------------------------------------------------------------------------------|
| Разметка дисков                                        |                                                                               |
| Вы изменяете раздел #1на<br><i>Настройки раздела:</i>  | устройстве LVM VG dozor, LV root. На этом разделе не найдено файловых систем. |
| Использовать как:                                      | Журналируемая файловая система Ext4                                           |
| Точка монтирования:                                    | 1                                                                             |
| Параметры монтирования:                                | defaults                                                                      |
| Метка:                                                 | отсутствует                                                                   |
| Зарезервированные блоки:                               | 5%                                                                            |
| Обычное использование:                                 | стандарт                                                                      |
| Стирание данных на этом р<br>Настройка раздела законче | разделе<br>на                                                                 |
| Снимок экрана) Спра                                    | вка Справка Продолжить 🔊                                                      |

Рис. 3.29. Заполненные настройки тома root

33 Выполните действия предыдущего шага, задавая следующие точки монтирования и файловые системы:

- var /var, ext4
- data /data, ext4 либо xfs (см. примечание)

#### • opt - /opt, ext4

#### Примечание

Выберите значение ext4 или xfs в зависимости от задач.

При выборе точек монтирования для тома data следует выбирать пункт Ввести вручную.

| (                                                                              | AST                                                                                                    | RAL<br>BCIAL O | INUX®            |                | k     |      |              | Операционная систем<br>специального назначени<br>Релиз «Смоленси | !а<br>4Я<br>С» |  |
|--------------------------------------------------------------------------------|----------------------------------------------------------------------------------------------------|----------------|------------------|----------------|-------|------|--------------|------------------------------------------------------------------|----------------|--|
| Pa                                                                             | зметк                                                                                                    | а дис          | ков              |                |       |      |              |                                                                  |                |  |
| Пе<br>(Т<br>ус                                                                 | Перед вами список настроенных разделов и их точек монтирования.Выберите раздел,чтобы изменить его настройки<br>(тип файловой системы,точку монтирования и так далее),свободное место,чтобы создать новый раздел,или<br>устройство,чтобы создать на нём новую таблицу разделов. |                |                  |                |       |      |              |                                                                  |                |  |
| $\bigtriangledown$                                                             | LVM VC                                                                                                    | à dozoi        | r, LV data - 11  | 6.1 GB Linux d | levic | e-ma | apper (linea | ar)                                                              | ^              |  |
|                                                                                | >                                                                                                    | #1             |                  | 116.1 GB       |       | f    | ext4         | /data                                                            |                |  |
| $\nabla$                                                                       | LVM VG                                                                                                    | à dozoi        | r, LV opt - 136  | 1 GB Linux de  | vice  | ⊦map | oper (linear | )                                                                |                |  |
|                                                                                | >                                                                                                    | #1             |                  | 136.1 GB       |       | f    | ext4         | /opt                                                             |                |  |
| $\nabla$                                                                       | LVM VG                                                                                                    | à dozoi        | r, LV root - 25. | 0 GB Linux de  | vice  | -map | per (linear) | )                                                                |                |  |
|                                                                                | >                                                                                                    | #1             |                  | 25.0 GB        |       | f    | ext4         | 1                                                                |                |  |
| ▽                                                                              | LVM VG                                                                                                    | à dozoi        | r, LV var - 50.0 | ) GB Linux de  | vice- | map  | per (linear) |                                                                  |                |  |
|                                                                                | >                                                                                                    | #1             |                  | 50.0 GB        |       | f    | ext4         | /var                                                             |                |  |
| ▽                                                                              | SCSI3                                                                                                    | (0,0,0)        | (sda) - 322.1    | GB VMware Vi   | rtual | disk |              |                                                                  |                |  |
|                                                                                | >                                                                                                    | #1             | первичн.         | 999.3 MB       | в     | F    | ext4         | /boot                                                            |                |  |
|                                                                                | >                                                                                                    | #5             | логичес.         | 321.1 GB       |       | к    | lvm          |                                                                  |                |  |
| Отменить изменения разделов<br>Закончить разметку и записать изменения на диск |                                                                                                    |                |                  |                |       |      |              |                                                                  |                |  |
| Снимок экрана Справка Справка Вернуться Продолжить 🔊                           |                                                                                                    |                |                  |                |       |      |              |                                                                  |                |  |

Рис. 3.30. Заполненные настройки томов для master-узла

| AST                             |                             |                                        |                                           |                      |                                 | Операционная систе<br>специального назначен<br>Релиз «Смоленс                                                                  | ∋ма<br>ния<br><b>ск</b> » |
|---------------------------------|-----------------------------|----------------------------------------|-------------------------------------------|----------------------|---------------------------------|----------------------------------------------------------------------------------------------------|---------------------------|
| Разметк                         | а дис                       | ков                                    |                                           |                      |                                 |                                                                                                    |                           |
| Передва<br>(типфай)<br>устройст | ми спи<br>повой (<br>во,что | сок настро<br>системы,то<br>бы создать | енных разде.<br>ку монтиров<br>на нём нов | пови<br>ания<br>үюта | их точе<br>и так да<br>блицу ра | к монтирования.Выберите раздел,чтобы изменить его настройк.<br>лпее),свободное место,чтобы создать новый раздел,или<br>зделов. | и                         |
| . a cipe                        |                             |                                        |                                           |                      |                                 |                                                                                                    | ^                         |
| ✓ LVM VC                        | G dozor                     | , LV data - 11                         | 6.1 GB Linux d                            | evice-               | mapper (li                      | inear)                                                                                                    |                           |
| >                               | #1                          |                                        | 116.1 GB                                  | 1                    | ext4                            | /data                                                                                                    |                           |
| Z LVM VC                        | G dozor                     | , LV opt - 130                         | .0 GB Linux de                            | evice-r              | mapper (lii                     | near)                                                                                                    |                           |
| >                               | #1                          |                                        | 130.0 GB                                  | 1                    | ext4                            | /opt                                                                                                    |                           |
| ≠ LVM VC                        | G dozor                     | , LV root - 25.                        | 0 GB Linux de                             | vice-m               | napper (lin                     | ear)                                                                                                    |                           |
| >                               | #1                          |                                        | 25.0 GB                                   | t                    | ext4                            | 1                                                                                                    |                           |
| LVM VC                          | G dozor                     | , LV var - 50.0                        | ) GB Linux de                             | /ice-m               | apper (lin                      | ear)                                                                                                    |                           |
| >                               | #1                          |                                        | 50.0 GB                                   | t                    | ext4                            | /var                                                                                                    | =                         |
| 7 SCSI3                         | (0,0,0)                     | (sda) - 322.1                          | GB VMware Vi                              | rtual d              | lisk                            |                                                                                                    |                           |
| >                               | #1                          | первичн.                               | 999.3 MB                                  | B                    | F ext4                          | /boot                                                                                                    |                           |
| >                               | #5                          | логичес.                               | 321.1 GB                                  | I                    | K lvm                           |                                                                                                    |                           |
| Отмени                          | ить изм                     | иенения раз                            | делов                                     |                      |                                 |                                                                                                    |                           |
| Законч                          | чить ра                     | азметку и з                            | аписать изм                               | енени                | ия на дис                       | ĸ                                                                                                    | ~                         |
| Снимок з                        | экрана                      | Спра                                   | вка                                       | Спр                  | авка                            | Вернуться Продолжит                                                                                                    | ъ                         |

Рис. 3.31. Заполненные настройки томов для slave-узла

- 34. Выберите строку Закончить разметку и записать изменения на диск и нажмите Продолжить.
- 35 В появившемся окне будет отображено предупреждение об отсутствии разделов для пространства подкачки. Следует выбрать **Нет** и нажать **Продолжить**.

| ASTRA LINUX <sup>®</sup> операционная система                                                                                                    |
|----------------------------------------------------------------------------------------------------|
| Разметка дисков                                                                                                    |
| Вы не указали ни одного раздела для пространства подкачки.Рекомендуется использовать пространство подкачки,<br>так как система сможет лучше использовать имеющуюся физическую память,и система будет работать лучше при<br>нехватке физической памяти.У вас могут возникнуть проблемы с установкой,если физической памяти окажется<br>недостаточно. |
| Если вы не вернётесь в меню разметки и не укажите раздел подкачки, то установка продолжится без пространства подкачки.                                                                                                    |
| Хотите вернуться в меню разметки?                                                                                                    |
| • HeT                                                                                                    |
| ОДа                                                                                                    |
|                                                                                                    |
|                                                                                                    |
|                                                                                                    |
|                                                                                                    |
|                                                                                                    |
|                                                                                                    |
|                                                                                                    |
|                                                                                                    |
|                                                                                                    |
| Снимок экрана Справка Продолжить                                                                                                    |

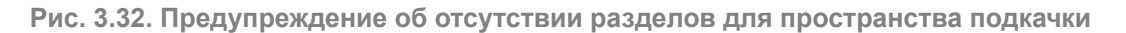

36 В появившемся окне будет отображена информация о разметке дисков. Убедитесь, что эта информация верна, выберите **Да** и нажмите **Продолжить**.

| ASTRA LINUX <sup>®</sup> операционная система                                                                                                    |                   |
|----------------------------------------------------------------------------------------------------|-------------------|
| Разметка дисков                                                                                                    |                   |
| Если вы продолжите, то изменения, перечисленные ниже, будут записаны на диски. Или же вы может<br>изменения вручную.                                                      | re сделать все    |
| ВНИМАНИЕ: Эта операция уничтожит все данные на удаляемых разделах,а также на тех разделах,⊧<br>быть создана новая файловая система.                                       | на которых должна |
| На этих устройствах изменены таблицы разделов:<br>SCSI3 (0,0,0) (sda)                                                                                                    |                   |
| Следующие разделы будут отформатированы:<br>LVM VG astra-vg, LV root как ext4<br>LVM VG astra-vg, LV var как ext4<br>раздел #1 на устройстве SGSI3 (0,0,0) (sda) как ext2 |                   |
| Записать изменения на диск?                                                                                                    |                   |
| О Нет                                                                                                    |                   |
| • Да                                                                                                    |                   |
|                                                                                                    |                   |
|                                                                                                    |                   |
|                                                                                                    |                   |
|                                                                                                    |                   |
|                                                                                                    |                   |
| Снимок экрана Справка                                                                                                    | Продолжить        |

Рис. 3.33. Информация о разметке дисков

37. Дождитесь установки базовой системы. В появившемся окне выберите ядро linux-5.10-generic.

| ASTRA LINUX ОПЕРАЦИОННАЯ<br>СИСТЕМА                                                                        |                            |
|----------------------------------------------------------------------------------------------------|----------------------------|
| Установка базовой системы                                                                                  |                            |
| Список содержит доступные ядра.Выберите одно из них,чтобы система могла загр<br><i>Ядро для установки:</i> | рузиться с жёсткого диска. |
| linux-5.10-generic                                                                                         |                            |
| linux-5.10-hardened                                                                                        |                            |
| linux-5.4-generic                                                                                          |                            |
| inux-o.4-nai dened                                                                                         |                            |
|                                                                                                    |                            |
|                                                                                                    |                            |
|                                                                                                    |                            |
|                                                                                                    |                            |
|                                                                                                    |                            |
|                                                                                                    |                            |
|                                                                                                    |                            |
|                                                                                                    |                            |
|                                                                                                    |                            |
|                                                                                                    |                            |
|                                                                                                    |                            |
| Снимок экрана Справка                                                                                      | Вернуться Продолжить       |

Рис. 3.34. Выбор ядра

#### Примечание

Версия ядра может меняться в зависимости от установленной версии OC Astra Linux.

38 После окончания установки в появившемся окне Выбор программного обеспечения выберите варианты Консольные утилиты и Средства удаленного доступа SSH. Нажмите Продолжить.

| ASTRA LINUX ОПЕРАЦИОННАЯ<br>СИСТЕМА                                                                                                    |
|----------------------------------------------------------------------------------------------------|
| Выбор программного обеспечения                                                                                                    |
| В данный момент установлена только основа системы.Исходя из ваших потребностей,можете выбрать один и более из<br>готовых наборов программного обеспечения.<br>Выберите устанавливаемое программное обеспечение: |
| 🗌 Графический интерфейс Fly                                                                                                    |
| 🗌 Средства работы с Интернет                                                                                                    |
| 🗌 Офисные приложения                                                                                                    |
| 🗌 Средства работы с графикой                                                                                                    |
| 🗌 Средства мультимедиа                                                                                                    |
| 🗌 Средства Виртуализации                                                                                                    |
| 🗌 Игры                                                                                                    |
| 🗹 Консольные утилиты                                                                                                    |
| 🗌 Средства фильтрации сетевых пакетов utw                                                                                                    |
| 🗌 Расширенные средства для работы с сенсорным экраном                                                                                                    |
| 🗹 Средства удаленного подключения SSH                                                                                                    |
|                                                                                                    |
|                                                                                                    |
|                                                                                                    |
|                                                                                                    |
|                                                                                                    |
| Снимок экрана Справка Продолжить                                                                                                    |

Рис. 3.35. Выбор программного обеспечения

Э В появившемся окне Дополнительные настройки ОС выберите Максимальный уровень защищенности "Смоленск", если позволяет лицензия. Нажмите Продолжить.

| ASTRA LINUX <sup>®</sup> Операционная система                          |            |
|------------------------------------------------------------------------|------------|
| Дополнительные настройки ОС                                            |            |
| Выберите уровень защищенности в зависимости от приобретенной лицензии: |            |
| Максимальный уровень защищенности "Смоленск"                           |            |
| Усиленный уровень защищенности "Воронеж"                               |            |
| Базовый уровень защищенности "Орел"                                    |            |
|                                                                        |            |
|                                                                        |            |
|                                                                        |            |
|                                                                        |            |
|                                                                        |            |
|                                                                        |            |
|                                                                        |            |
|                                                                        |            |
|                                                                        |            |
|                                                                        |            |
|                                                                        |            |
|                                                                        |            |
|                                                                        |            |
| Снимок экрана Справка                                                  | Продолжить |

Рис. 3.36. Выбор уровня защищенности

40 В следующем окне снимите все флажки и нажмите Продолжить.

| ASTRA LINUX ОПЕРАЦИОННАЯ<br>СИСТЕМА                                                                                                    |
|----------------------------------------------------------------------------------------------------|
| Дополнительные настройки ОС                                                                                                    |
| Вы можете настроить параметры безопасности ОС в зависимости от выбранного режима работы,отключить<br>автоматическую настройку сети и настроить системные часы.<br><i>Дополнительные настройки ОС</i> |
| 🗌 Мандатный контроль целостности                                                                                                    |
| 🗌 Мандатное управление доступом                                                                                                    |
| 🗌 Замкнутая программная среда                                                                                                    |
| 🗌 Очистка освобождаемой внешней памяти                                                                                                    |
| 🗌 Запрет вывода меню загрузчика                                                                                                    |
| 🗌 Запрет трассировки ptrace                                                                                                    |
| 🗌 Запрос пароля для команды sudo                                                                                                    |
| 🗌 Запрет установки бита исполнения                                                                                                    |
| Запрет исполнения скриптов пользователя                                                                                                    |
| Запрет исполнения макросов пользователя                                                                                                    |
| 🗌 Запрет консоли                                                                                                    |
| 🗌 Системные ограничения ulimits                                                                                                    |
| 🗌 Запрет автонастройки сети                                                                                                    |
| Местное время для системных часов                                                                                                    |
| Снимок экрана Справка Продолжить                                                                                                    |

Рис. 3.37. Дополнительные настройки ОС

41. В появившемся окне Установка системного загрузчика GRUB на жесткий диск нажмите Продолжить.

- 42 В появившемся окне задайте пароль для системного загрузчика GRUB. Нажмите **Продолжить**, повторите ввод пароля и нажмите **Продолжить**.
- 43 После запроса системы отключите установочный носитель и нажмите Продолжить.
- 44. Перезагрузите систему и войдите под учетной записью администратора...

45 Запустите SSH-сервер, выполнив команды:

#### ~\$ sudo systemctl start ssh

#### ~\$ sudo systemctl enable ssh

#### Примечание

Здесь и далее команды CLI следует выполнять от имени суперпользователя, используя команду

sudo

46 Узнайте имя сетевого интерфейса, выполнив команду:

#### ~\$ ip a

Вывод команды будет содержать пронумерованный список имен сетевых интерфейсов (включая локальную петлю под номером 1).

47. Откройте для редактирования файл /etc/network/interfaces.d/eth0 (где eth0 – имя сетевого интерфейса, полученного на предыдущем шаге) и внесите необходимые изменения в соответствии с существующей в компании сетевой архитектурой:

auto eth0 iface eth0 inet static address <IP>/<mask> gateway <IP>

Если каталог /etc/network/interfaces.d/eth0 пуст, выполните следующие действия:

a. Откройте для редактирования файл /etc/network/interfaces и задайте конфигурацию сети. Пример для автоматического конфигурирования с использованием DHCP:

auto eth0 allow-hotplug eth0 iface eth0 inet dhcp

Пример для ручного конфигурирования:

auto eth0 iface eth0 inet static address <IP> netmask <mask> gateway <gateway> dns-nameservers <dns>

где:

- <IP> статический IP-адрес сервера.
- <mask> маска сети.
- <gateway> адрес сетевого шлюза.
- <dns-nameservers> IP-адрес сервера DNS. Можно указать несколько адресов, перечисляя их через пробел.
- b. При ручном конфигурировании откройте или создайте файл /etc/resolv.conf и настройте параметры DNS:

nameserver 192.168.11.1 domain example.com

где:

- <nameserver> IP-адрес сервера DNS,
- <example.com> имя домена.
- с. Выполните действия шага а для всех остальных сетевых интерфейсов.

48 Перезапустите сетевую службу, выполнив команду:

#### ~\$ sudo systemctl restart networking

49. Выполните команды:

- ~\$ sudo ufw disable
- ~\$ sudo init 6
- ~\$ sudo astra-mic-control disable

#### Примечание

Для корректной работы Журнала соединений выполните действия:

- а. Авторизуйтесь под учетной записью root, выполнив команду:
  - ~\$ sudo su -
- b. Задайте пароль этой учетной записи, выполнив команду:

#### ~# passwd

с. Разрешите авторизацию и вход под этой учетной записью, выполнив команду:

#### ~# echo "PermitRootLogin yes" >> /etc/ssh/sshd\_config

d. Перезапустите сервис ssh, выполнив команду:

#### ~# systemctl restart ssh

# 4. Рекомендации к установке комплекса "Межсетевой экран Solar"

# 4.1. Подготовка оборудования перед установкой

Выполняйте при работе следующие требования по безопасности:

- Рабочую зону и оборудование необходимо содержать в чистоте.
- Не производите действий, которые могут создать опасность для окружающих или оборудования.
- При монтаже необходимо обесточить оборудование и проверьте. что отсутствует напряжение цепях электропитания.
- Не производите работы в одиночку в потенциально опасных условиях.

После транспортировки оборудование необходимо оставить в помещении, где оно будет установлено, не менее 5 часов.

При работе оборудования крышка корпуса должна быть закрыта. Конструкция корпуса обеспечивает достаточную циркуляцию воздуха для охлаждения оборудования.

Перед установкой оборудования проверьте комплект поставки.

При монтаже подключите монитор, клавиатуру и кабель сети управления. Чтобы обезопасить оборудование от скачков напряжения, необходимо подключить сначало его к внешнему источнику питания.

# 4.2. Настройка DNS

#### Внимание!

Необходимо настроить FQDN на master-узле до установки комплекса "Межсетевой экран Solar".

Проверьте содержимое следующих файлов настройки DNS на всех узлах комплекса "Межсетевой экран Solar":

- /etc/hostname
- /etc/hosts

Файл /etc/hostname должен содержать единственную строку, представляющую собой краткое доменное имя сервера.

Файл /etc/hosts должен содержать строки для всех узлов ПК комплекса "Межсетевой экран Solar", каждая из которых состоит из IP-адреса узла, FQDN (состоящего из краткого доменного имени и доменного суффикса) и краткого (домен нижнего уровня) доменного имени, например:

10.199.21.148 ngfw-master.company.local ngfw-master 10.199.21.149 filter1.company.local filter1 10.199.21.147 filter2.company.local filter2

#### Примечание

При наличии адреса 127.0.1.1 в файле /etc/hosts необходимо его скрыть или удалить, а FQDN явно прописывать для IP-адреса, с которого происходит вход в комплекс "Межсетевой экран Solar".

IP-адрес и записи доменного имени должны быть разделены символом табуляции.

#### Внимание!

Полное доменное имя (FQDN) и краткое доменное имя (hostname) могут состоять только из прописных латинских букв, цифр или служебного символа -. Для разделения уровней доменных зон в FQDN используйте точку. Краткое доменное имя должно начинаться только с прописной латинской буквы и не должно содержать в себе точки. При подключении комплекса "Межсетевой экран Solar" к NTLM-домену Windows краткое доменное имя (hostname) не должно превышать 15 символов. Пример правильного написания FQDN: ngfw-01.example.org, где краткое доменное имя будет ngfw-01.

### 4.3. Настройка синхронизации времени

Для корректной работы комплекса "Межсетевой экран Solar" необходима синхронизация времени. В отсутствие контроллера домена или другого источника точного времени возникнут проблемы из-за разного времени в журналах и метках времени на данных, а также возможны проблемы с работой протокола HTTPS. Для синхронизации времени могут быть использованы один или несколько серверов точного времени, находящихся как в корпоративной сети, так и в сети Интернет.

Для настройки синхронизации времени на всех узлах комплекса "Межсетевой экран Solar" выполните следующие действия:

1. Найдите нужную временную зону, выполнив следующую команду:

#### # timedatectl list-timezones

Для удобства поиска можно воспользоваться сортировкой, например:

#### # timedatectl list-timezones | grep Europe

2. Установите нужную временную зону, выполнив команду следующего вида:

#### # timedatectl set-timezone <timezone>

где <timezone> – значение, найденное в предыдущем шаге.

3. Убедитесь в правильности настройки временной зоны, выполнив следующую команду:

#### # timedatectl

4. Установите пакет **ntp**, выполнив команду:

#### # sudo apt-get install ntp

5. Откройте для редактирования файл /etc/ntp.conf и добавьте в него одну или несколько строк следующего вида:

server <timeserver> iburst

где <timeserver> – FQDN или IP-адрес NTP-сервера (внешнего или принадлежащего организации). Параметр iburst является необязательным и служит для повышения точности синхронизации за счет увеличенного количества пакетов, отправляемых при обмене данными с NTP-сервером.

Наличие нескольких записей позволяет продолжать синхронизацию в случае отказа какого-либо из NTP-серверов. Серверы опрашиваются по очереди, в порядке их перечисления в файле **ntp.conf**.

6. Запустите службу NTP и добавьте ее в автозагрузку, выполнив команды:

#### # systemctl start ntp

#### # systemctl enable ntp

Узнать список работающих используемых серверов точного времени можно выполнив следующую команду:

#### # ntpq -p

## 4.4. Проверка и настройка БД Clickhouse (инструкции sse4\_2)

Комплекс "Межсетевой экран Solar" использует БД Clickhouse. Для корректного функционирования этой БД аппаратное обеспечение поддерживает набор инструкций **sse4\_2**. Проверить наличие этой поддержки можно с помощью команды:

#### # grep sse4\_2 /proc/cpuinfo

Вывод команды не должен быть пустым.

### 4.5. Настройка функционирования под управлением systemd

По умолчанию подсистема инициализации **systemd** принудительно завершает процессы пользователя **dozor**, от имени которого впоследствии должна быть создана БД архива, а также будут выполняться некоторые другие действия. Для исправления этой ситуации выполните следующие действия:

1. Откройте для редактирования файл /etc/systemd/logind.conf.

2. Найдите следующие строки:

#KillExcludeUsers=root #RemoveIPC=yes

#### 3. Замените найденные строки на следующие:

KillExcludeUsers=root dozor RemoveIPC=no

- 4. Сохраните и закройте файл.
- 5. Перезапустите ОС, выполнив команду:

~\$ sudo init 6

# 5. Установка комплекса "Межсетевой экран Solar"

Для установки комплекса "Межсетевой экран Solar" на master-узле в CLI выполните команду:

#### # /var/tmp/solar-ngfw-1.2.astra17-1.7.4-signed.run --install

где /var/tmp/solar-ngfw-1.2astra17-1.7.4-signed.run – путь к инсталлятору.

#### Примечание

Для просмотра установленных пакетов на программно-аппаратном комплексе МЭ Solar в CLI введите следующую команду:

apt list –installed | grep solar

### 5.1. Настройка сетевых интерфейсов

Для управления сетевыми интерфейсами в комплексе "Межсетевой экран Solar" необходимо перенести состояния сетевых интерфейсов, настроенных через службу networking или другими методами, в службу Network Manager. Состояния сетевых интерфейсов переносятся автоматически во время установки комплекса "Межсетевой экран Solar".

#### Примечание

Возможно перенесение настроек только Ethernet-интерфейсов простого типа.

Переносятся настройки только активной конфигурации. Из конфигурационных файлов перенос настроек не происходит.

При перенесении настроек сетевых интерфейсов значимой информацией являются действующие IP-адреса, маршруты и состояния интерфейсов. Другая информация не обрабатывается.

Условия переноса настроек сетевых интерфейсов:

- В системе определен как минимум один интерфейс, позволяющий проводить удаленное управление (SSH).
- Одному интерфейсу соответствует один IP-адрес.
- В системе используется только статическая маршрутизация.
- Из таблицы маршрутизации импортируются только активные маршруты (в том числе только один активный маршрут по умолчанию).

Перед переносом не рекомендуется оставлять ненастроенные интерфейсы в активном состоянии, т.к. при наличии DHCP-протокола их IP-адреса будут также обработаны. В таком случае, например, может быть добавлен активный маршрут, который не был выбран в явном виде, что может привести к потере связи.

Чтобы перенести состояния сетевых интерфейсов в службу Network Manager:

1. Определите и настройте интерфейс для удаленного управления системой. Для этого задайте настройки статической маршрутизации для удаленного входа в конфигурационном файле /etc/network/interfaces, добавив строки:

#### # iface <название интерфейса управления> inet static

#### # address <IP-адрес с префиксом маски>

#### Примечание

Также можно задать дополнительные статические маршруты для интерфейса управления. Для этого добавьте строки:

#### # iface <название интерфейса управления> inet static

#### # address <IP-адрес с префиксом маски>

#### # gateway <IP-адрес шлюза>

# up /bin/ip route add <подсеть назначения> via <адрес шлюза>

2. Все интерфейсы, кроме управляющего, переведите в режим ручного управления. Для этого для каждого интерфейса (кроме управляющего) в файле конфигурации /etc/network/interfaces добавьте строку:

#### # iface <название интерфейса> inet manual

Пример записи:

```
source /etc/network/interfaces.d/*
# The loopback network interface
auto lo
iface lo inet loopback
auto eth4
iface eth4 inet static
       address 10.199.28.49/22
       up /bin/ip route add 10.201.160.0/19 via 10.199.28.1
       up /bin/ip route add 10.201.196.0/22 via 10.199.28.1
        up /bin/ip route add 10.201.208.0/20 via 10.199.28.1
        up /bin/ip route add 10.201.28.10/32 via 10.199.28.1
        up /bin/ip route add 10.201.11.10/31 via 10.199.28.1
        up /bin/ip route add 10.201.11.36/32 via 10.199.28.1
        up /bin/ip route add 10.201.28.9/32 via 10.199.28.1
        up /bin/ip route add 10.201.28.238/32 via 10.199.28.1
        up /bin/ip route add 10.199.11.2/32 via 10.199.28.1
iface eth0 inet manual
iface eth1 inet manual
iface eth2 inet manual
iface eth3 inet manual
iface usb0 inet manual
root@main:~#
```

3. Перезапустите сервис networking с помощью команды:

#### # systemctl restart networking

После завершения переноса состояния сетевых интерфейсов в службу Network Manager файл конфигурации /etc/network/interfaces будет переименован в /etc/network/interfaces.bak.